# Ordering Official Transcripts Directly to the UCI School of Education's Credential Office

We have partnered with **Parchment** to provide online transcript ordering for electronic and paper transcripts.

# STEPS to Ordering Transcripts

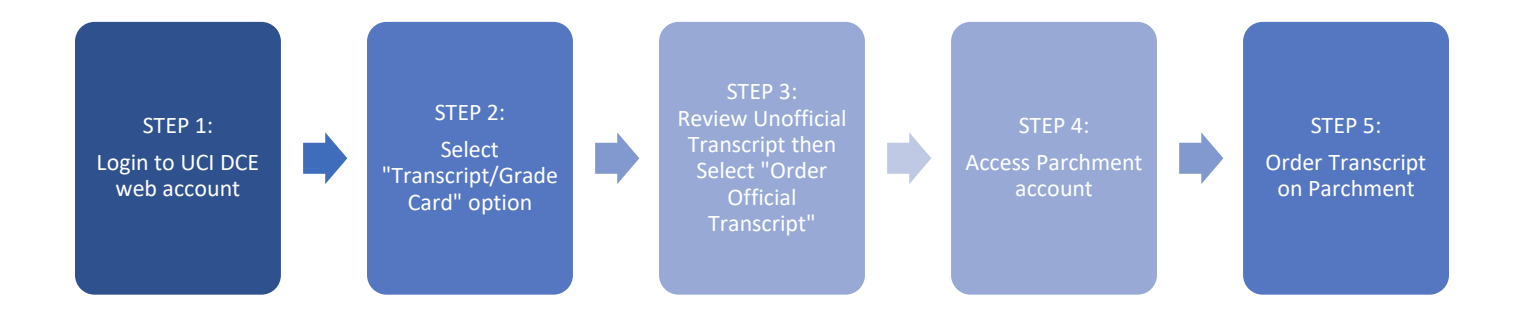

# STEP 1: Login to UCI DCE web account

Login to your UC Irvine DCE online account on the UCI DCE website: <u>https://ce.uci.edu/login</u>

# STEP 2: Select "Transcript/Grade Card" option

Under your MY ACCOUNT, select the "Transcript/Grade Card" option

|                                                                                                    | of Programs $\lor$ Courses International Programs of ing Education | Corporate Education OLLI 🝙 Student Resources 🗸 📿 Search 👔 Peter 🗸 |  |  |  |  |
|----------------------------------------------------------------------------------------------------|--------------------------------------------------------------------|-------------------------------------------------------------------|--|--|--|--|
|                                                                                                    | A > My Account                                                     |                                                                   |  |  |  |  |
| Welcome, Peter Anteater (DCE ID#   To complete creating your account, please select your Account Email Reset Questions. <u>Click Here</u> |                                                                    |                                                                   |  |  |  |  |
|                                                                                                    | My Profile                                                         | My Schedule                                                       |  |  |  |  |
|                                                                                                    | My Statement/Receipt                                               | My DCE Student ID Card                                            |  |  |  |  |
|                                                                                                    | My Certificates $\longrightarrow$                                  | Transcript/Grade Card                                             |  |  |  |  |
|                                                                                                    | My Documents                                                       | Order Verification of Enrollment                                  |  |  |  |  |
|                                                                                                    | Download IRS Form 1098-T →                                         |                                                                   |  |  |  |  |

# STEP 3: Review Unofficial Transcript then Select "Order Official Transcript"

Verify your final grade has been posted and then select "Order Official Transcript".

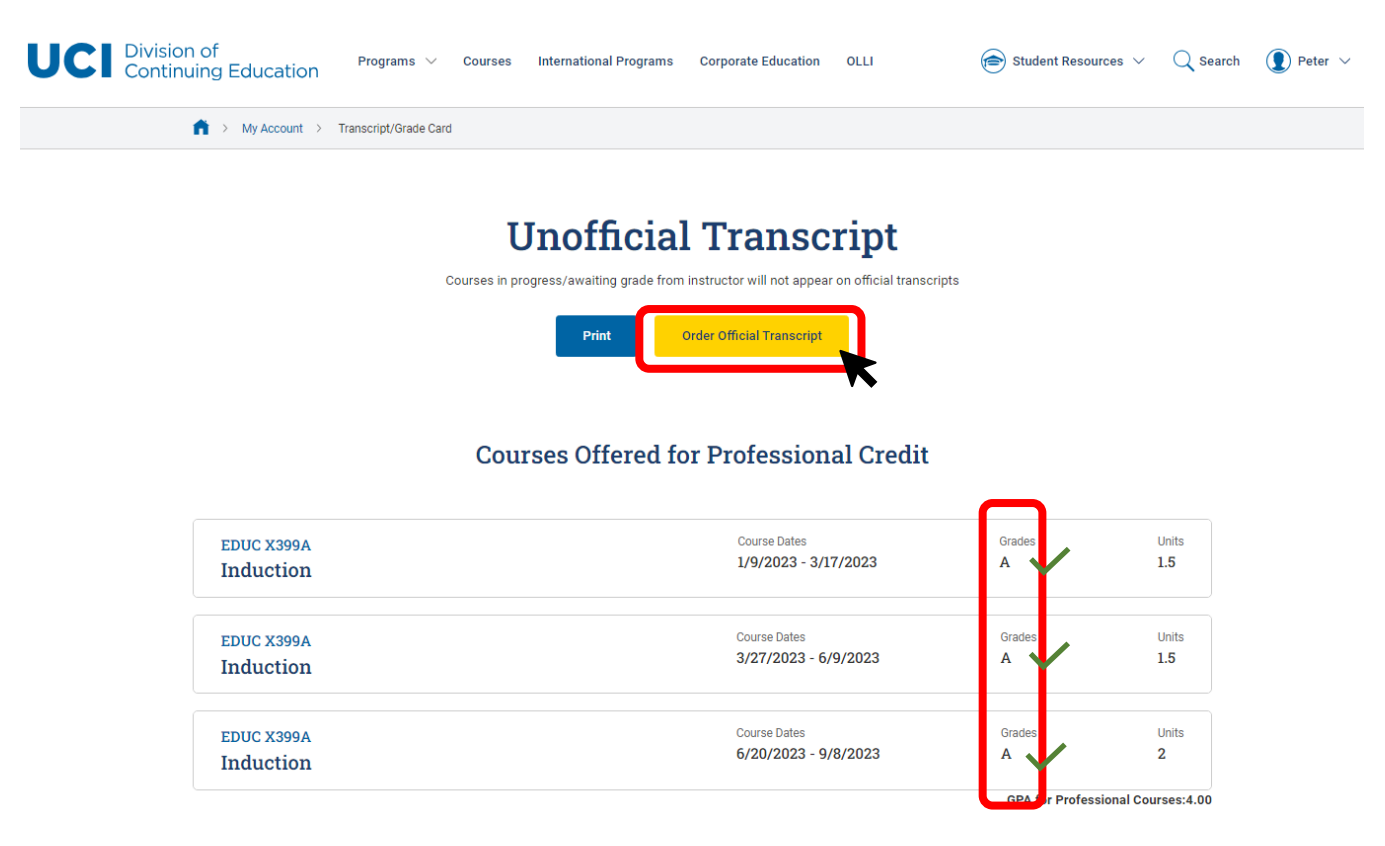

# STEP 4: Access Parchment Account

To access the Parchment website, you will be directed to the "Order Official Transcript" information page. Review the information page and if you have: 1) Verified your grades 2) Verified the Recipient, select the "**Order Official Transcript**" button.

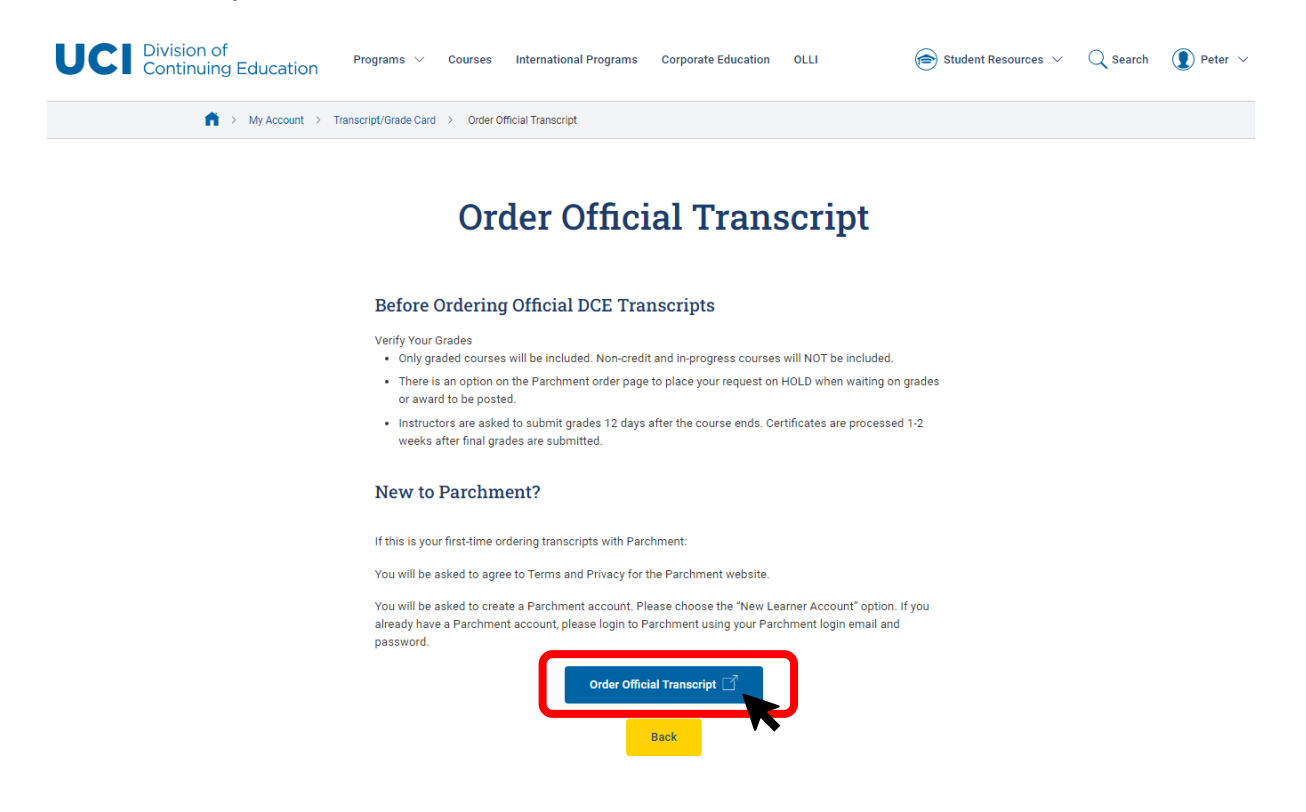

A Pop-up screen will appear to notify that you will be leaving the UCI DCE website. Please select the "**Continue to Parchment**" button.

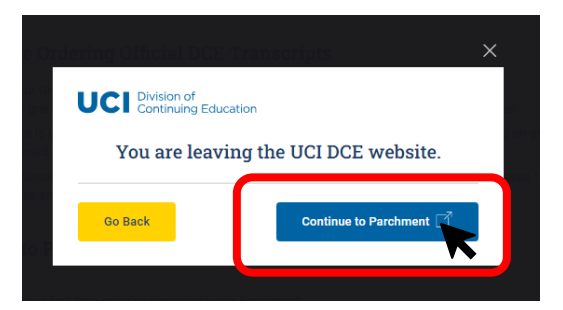

For First Time Users: Creating a New User Account on Parchment

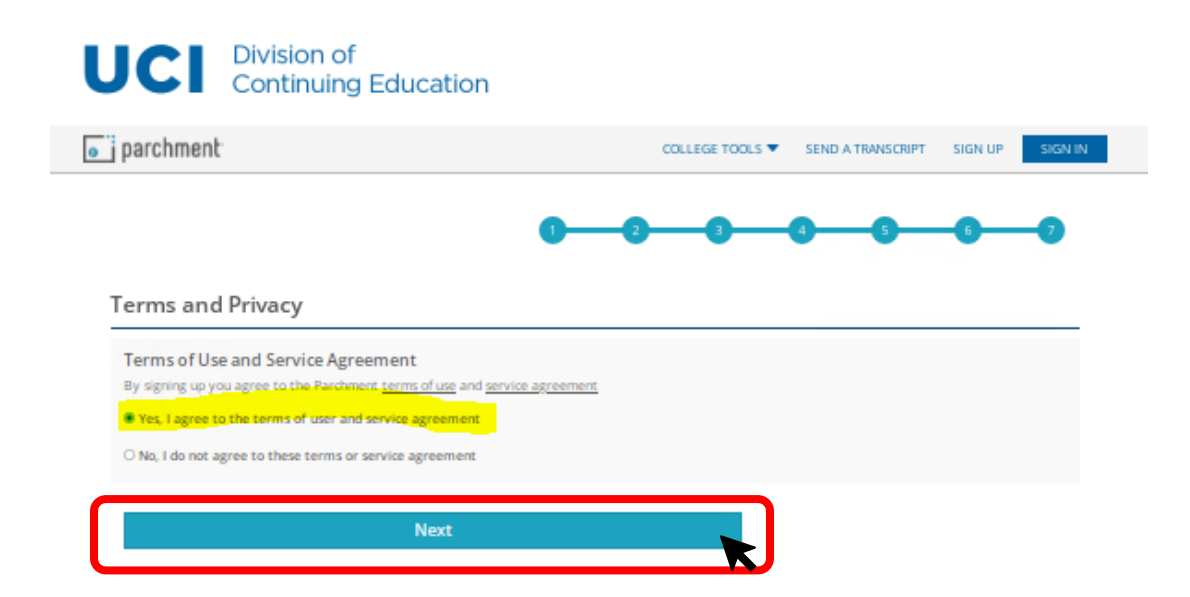

| UCI<br>Continuing<br>Education   | University Of California - Irvine DCE<br>Extension)<br>0 E. Peltason Drive, Suite 4200, Irvine, CA, 92697-5700, US                   |
|----------------------------------|----------------------------------------------------------------------------------------------------|
| A MESSAGE F                      | ROM UNIVERSITY OF CALIFORNIA - IRVINE DCE (EXTENSION)                                                                                |
| Thank you for<br>(Extension) tra | using Parchment to order your UC Irvine Division of Continuing Education<br>inscripts and claim/view Certified Digital Certificates. |
| START HER                        | E - ENTER YOUR EMAIL ADDRESS                                                                                                    |
|                                  | Continue                                                                                                    |
|                                  | All items marked with a red asterisk are required                                                                                    |
| By signing up                    | you agree to the Parchment terms of use and privacy policy.                                                                          |

|          |                                            | New Learne                                | r Account      | t                             |
|----------|--------------------------------------------|-------------------------------------------|----------------|-------------------------------|
|          | Universi<br>(Extensio<br>510 E. Peltason D | ity Of Cal<br>on)<br>wive, Suite 4200, Ir | ifornia        | 1 - Irvine DCE<br>17-5700, US |
|          |                                            |                                           |                |                               |
| mrebazak | DUR PERSONA                                | n 🗹                                       | ION            |                               |
| *        |                                            |                                           |                | •                             |
| 0        | -                                          | 0                                         | ~              | 0                             |
| + Hig    | thest Level Of Ed                          | ucation                                   |                |                               |
| ENTER    | OUR CONTACT                                | TINFORMATIC                               | DN .           |                               |
| 🔹 Ce     | ll Phone                                   | ]                                         |                |                               |
| * Co     | untry                                      |                                           |                |                               |
| *        |                                            |                                           |                |                               |
| Addres   | s 2                                        |                                           |                |                               |
| *        |                                            |                                           |                | + Postal Code                 |
| <b>6</b> | INABLE TO VALIDAT                          | TE ADDRESS                                |                |                               |
| снооз    | E A PASSWORD                               | )                                         |                |                               |
| + Pa     | ssword                                     |                                           | * Retype       | Password                      |
|          | c                                          | REATE ACCOUN                              |                |                               |
|          | 🔹 All iter                                 | ms marked with a                          | red asterisk a | re required.                  |
|          |                                            |                                           |                |                               |

# STEP 5: Ordering a Transcript on Parchment

### Once you login to Parchment, you will see the option to order your Transcript. Select "Order".

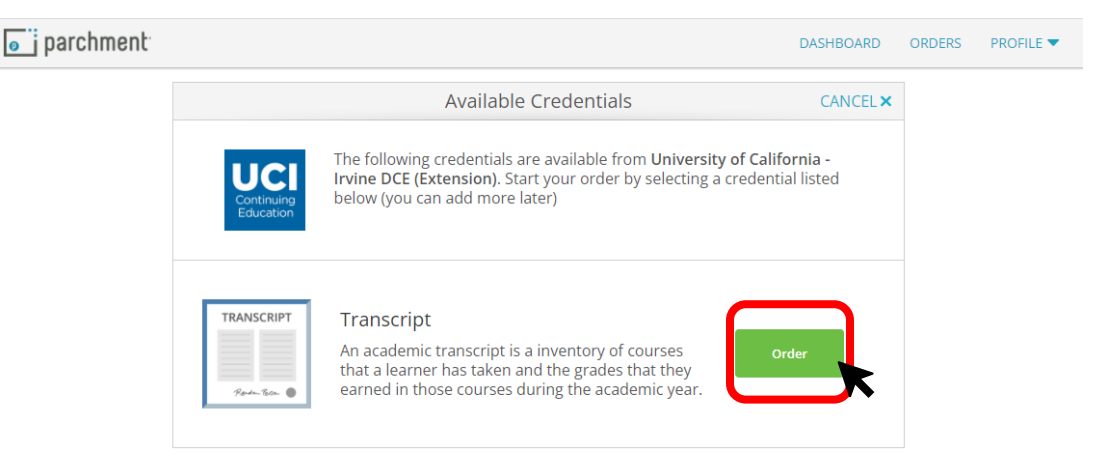

### Set Delivery Destination

Please send transcript directly to the UCI School of Education using the email address: SOECredential@uci.edu.

### CHOOSE SENDING TO ANOTHER INDIVIDUAL

To order, select the "I'm sending to myself or another individual" option:

### STEP 1:

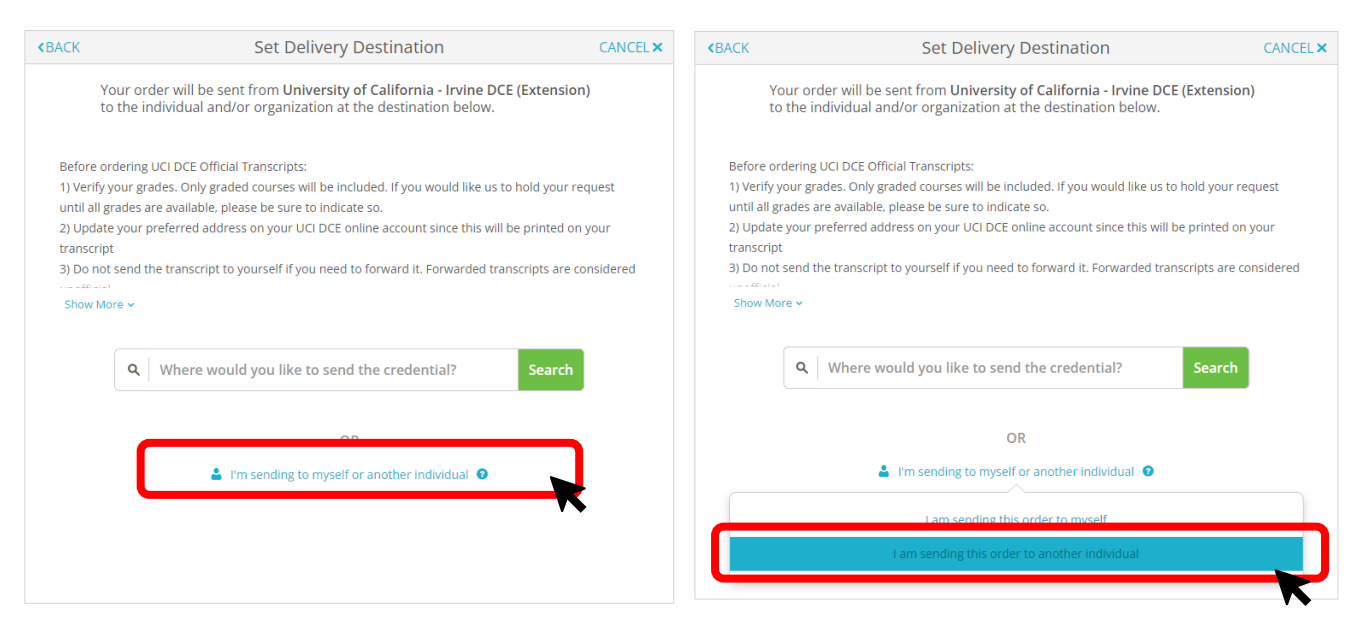

### STEP 2:

Enter the following information **<u>exactly</u>**:

School Name, Business, Person, or Your Name: UCI School of Education's Credential Office Recipient's Email: SOEcredential@uci.edu Retype Email: SOEcredential@uci.edu

| < BACK                                               | Set Delivery Destination                                                                                                    | CANCEL×                                            |
|------------------------------------------------------|----------------------------------------------------------------------------------------------------|----------------------------------------------------|
| Your order will be :<br>Extension) to the i<br>order | sent from University of California, Irvine - Div of Continuing Ed<br>individual and/or organization at the destination below. Select a | ucation ONLY (formerly<br>delivery method for your |
|                                                      | e 🔊 🖂                                                                                                    |                                                    |
|                                                      | Electronic Print & Mailed<br>Delivered By Email Printed On Paper & Mai                                                                 | led                                                |
|                                                      | RECIPIENT INFORMATION                                                                                                    |                                                    |
|                                                      |                                                                                                    |                                                    |
|                                                      | School of Education's Credential Office                                                                                                |                                                    |
| SOE                                                  | credential@uci.edu                                                                                                    |                                                    |
| SOE                                                  | credential@uci.edu                                                                                                    |                                                    |
|                                                      | Continue                                                                                                    |                                                    |
|                                                      |                                                                                                    | K                                                  |

STEP 3: You can choose to "Send Now" or "Hold for Grades":

| < BACK                     | Item                                                                                                   | Details                       | CANCEL ×            |
|----------------------------|----------------------------------------------------------------------------------------------------|-------------------------------|---------------------|
|                            | TRANSCRIPT                                                                                             | Transcript                    |                     |
|                            | FROM<br>University of California, Irvine - Div<br>of Continuing Education ONLY<br>(former/v Extension) | e <sup>®</sup> Delivery Metho | d: Electronic       |
| TO                         | invine, CA                                                                                             | Credential Fee:               | \$20.00             |
| SOEcr                      |                                                                                                    | Item Total:                   | \$20.00             |
| * When                     | do you want this sent?                                                                                 |                               |                     |
| Hold fo<br>Hold fo<br>to c | or Grades<br>or Degree<br>omplete this order.                                                          | taining to the type of conser | nt that is required |

### STEP 4: Provide Payment

| < BACK      | Order Summary                                                                                                    | CANCEL X |
|-------------|----------------------------------------------------------------------------------------------------|----------|
| 0           | Your order has not been placed yet. Please review and complete the order below<br>Here's your order summary                                                                                                    | e All    |
| F           | OR 1 \$20.00 ^                                                                                                    |          |
| i<br>F<br>T | TEM Transcript & S20.00<br>ROM University of California, Irvine - Div of Continuing Education ONLY (formerly Extension)<br>O UCI School of Education's Credential Office<br>Add another item for                                               |          |
|             | Total Credential Fees \$20.00                                                                                                    |          |
|             | Order Total \$20.00                                                                                                    |          |
|             | CONTINUE                                                                                                    |          |
| (           | Payment will be collected through Parchment's secure payment gateway upon order completion. Parchment adheres the highest level of PCI compliance and never stores your credit card information. You will redirect to a secure payment screen. |          |